# LINUX PROGRAMMING

# LABORATORY MANUAL

# B.TECH (III YEAR – I SEM) (2018-19)

**DEPARTMENT OF INFORMATION TECHNOLOGY** 

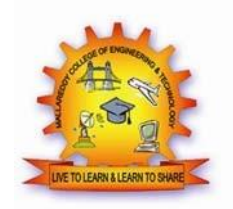

# MALLA REDDY COLLEGE OF ENGINEERING & TECHNOLOGY

(Autonomous Institution – UGC, Govt. of India)

Recognized under 2(f) and 12 (B) of UGC ACT 1956

Affiliated to JNTUH, Hyderabad, Approved by AICTE - Accredited by NBA & NAAC – 'A' Grade - ISO 9001:2008 Certified) Maisammaguda, Dhulapally (Post Via. Hakimpet), Secunderabad – 500100, Telangana State, India

#### DEPARTMENT OF INFORMATION TECHNOLOGY

# VISION

To improve the quality of technical education that provides efficient software engineers with an attitude to adapt challenging IT needs of local, national and international arena, through teaching and interaction with alumni and industry.

# MISSION

Department intends to meet the contemporary challenges in the field of IT and is playing a vital role in shaping the education of the 21st century by providing unique educational and research opportunities.

#### **PROGRAMME EDUCATIONAL OBJECTIVES (PEOs)**

#### PEO1 – ANALYTICAL SKILLS

To facilitate the graduates with the ability to visualize, gather information, articulate, analyze, solve complex problems, and make decisions. These are essential to address the challenges of complex and computation intensive problems increasing their productivity.

#### PEO2 – TECHNICAL SKILLS

To facilitate the graduates with the technical skills that prepare them for immediate employment and pursue certification providing a deeper understanding of the technology in advanced areas of computer science and related fields, thus encouraging to pursue higher education and research based on their interest.

#### PEO3 – SOFT SKILLS

To facilitate the graduates with the soft skills that include fulfilling the mission, setting goals, showing self-confidence by communicating effectively, having a positive attitude, get involved in teamwork, being a leader, managing their career and their life.

#### PEO4 – PROFESSIONAL ETHICS

To facilitate the graduates with the knowledge of professional and ethical responsibilities by paying attention to grooming, being conservative with style, following dress codes, safety codes, and adapting themselves to technological advancements.

# **PROGRAM SPECIFIC OUTCOMES (PSOs)**

After the completion of the course, B. Tech Information Technology, the graduates will have the following Program Specific Outcomes:

- 1. Fundamentals and critical knowledge of the Computer System:- Able to Understand the working principles of the computer System and its components, Apply the knowledge to build, asses, and analyze the software and hardware aspects of it.
- The comprehensive and Applicative knowledge of Software Development: Comprehensive skills of Programming Languages, Software process models, methodologies, and able to plan, develop, test, analyze, and manage the software and hardware intensive systems in heterogeneous platforms individually or working in teams.
- 3. **Applications of Computing Domain & Research:** Able to use the professional, managerial, interdisciplinary skill set, and domain specific tools in development processes, identify the research gaps, and provide innovative solutions to them.

# **PROGRAMOUTCOMES (POs)**

#### Engineering Graduates should possess the following:

- 1. **Engineering knowledge**: Apply the knowledge of mathematics, science, engineering fundamentals, and an engineering specialization to the solution of complex engineering problems.
- 2. **Problem analysis**: Identify, formulate, review research literature, and analyze complex engineering problems reaching substantiated conclusions using first principles of mathematics, natural sciences, and engineering sciences.
- 3. **Design / development of solutions**: Design solutions for complex engineering problems and design system components or processes that meet the specified needs with appropriate consideration for the public health and safety, and the cultural, societal, and environmental considerations.
- 4. **Conduct investigations of complex problems**: Use research-based knowledge and research methods including design of experiments, analysis and interpretation of data, and synthesis of the information to provide valid conclusions.
- 5. **Modern tool usage**: Create, select, and apply appropriate techniques, resources, and modern engineering and IT tools including prediction and modeling to complex engineering activities with an understanding of the limitations.
- 6. **The engineer and society**: Apply reasoning informed by the contextual knowledge to assess societal, health, safety, legal and cultural issues and the consequent responsibilities relevant to the professional engineering practice.
- 7. **Environment and sustainability**: Understand the impact of the professional engineering solutions in societal and environmental contexts, and demonstrate the knowledge of, and need for sustainable development.
- 8. **Ethics**: Apply ethical principles and commit to professional ethics and responsibilities and norms of the engineering practice.
- 9. **Individual and team work**: Function effectively as an individual, and as a member or leader in diverse teams, and in multidisciplinary settings.
- 10. **Communication**: Communicate effectively on complex engineering activities with the engineering community and with society at large, such as, being able to comprehend and write effective reports and design documentation, make effective presentations, and give and receive clear instructions.
- 11. **Project management and finance**: Demonstrate knowledge and understanding of the engineering and management principles and apply these to one's own work, as a member and leader in a team, to manage projects and in multi disciplinary environments.
- 12. Life- long learning: Recognize the need for, and have the preparation and ability to engage in independent and life-long learning in the broadest context of technological change.

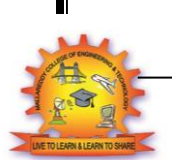

# MALLA REDDY COLLEGE OF ENGINEERING & TECHNOLOGY Maisammaguda, Dhulapally Post, Via Hakimpet, Secunderabad – 500100

# DEPARTMENT OF INFORMATION TECHNOLOGY

# **GENERAL LABORATORY INSTRUCTIONS**

- 1. Students are advised to come to the laboratory at least 5 minutes before (to the starting time), those who come after 5 minutes will not be allowed into the lab.
- Plan your task properly much before to the commencement, come prepared to the lab with the synopsis / program / experiment details.
- 3. Student should enter into the laboratory with:
- Laboratory observation notes with all the details (Problem statement, Aim, Algorithm, Procedure, Program, Expected Output, etc.,) filled in for the lab session.
- b. Laboratory Record updated up to the last session experiments and other utensils (if any) needed in the lab.
- c. Proper Dress code and Identity card.
- 4. Sign in the laboratory login register, write the TIME-IN, and occupy the computer system allotted to you by the faculty.
- 5. Execute your task in the laboratory, and record the results / output in the lab observation note book, and get certified by the concerned faculty.
- 6. All the students should be polite and cooperative with the laboratory staff, must maintain the discipline and decency in the laboratory.
- 7. Computer labs are established with sophisticated and high end branded systems, which should be utilized properly.
- 8. Students / Faculty must keep their mobile phones in SWITCHED OFF mode during the lab sessions. Misuse of the equipment, misbehaviors with the staff and systems etc., will attract severe punishment.
- 9. Students must take the permission of the faculty in case of any urgency to go out; if anybody found loitering outside the lab / class without permission during working hours will be treated seriously and punished appropriately.
- 10. Students should LOG OFF/ SHUT DOWN the computer system before he/she leaves the lab after completing the task (experiment) in all aspects. He/she must ensure the system / seat is kept properly.

# HEAD OF THE DEPARTMENT

#### PRINCIPAL

| Sno | List of programs                                                                                                    | Page |  |  |
|-----|----------------------------------------------------------------------------------------------------|------|--|--|
|     |                                                                                                    | no   |  |  |
| 1   | Write a Shell Script that accepts a file name, starting and ending line numbers as arguments and displays all lines between the given line numbers.                                                                             | 1    |  |  |
| 2   | Write a shell script that deletes all lines containing the specified word in one or more files supplied as arguments to it.                                                                                                    | 3    |  |  |
| 3   | Write a shell script that displays a list of all files in the current directory to which the user has read, write and execute permissions.                                                                                      | 5    |  |  |
| 4   | Write a shell script that receives any number of file names as arguments checks if every argument supplied is a file or directory and reports accordingly. whenever the argument is a file it reports no of lines present in it |      |  |  |
| 5   | Write a shell script that accepts a list of file names as its arguments, counts and reports the occurrence of each word that is present in the first argument file on other argument files.                                     | 8    |  |  |
| 6   | Write a shell script to list all of the directory files in a directory                                                                                                    | 10   |  |  |
| 7   | Write a shell script to find factorial of a given number.                                                                                                    | 12   |  |  |
| 8   | write an awk script to count number of lines in a file that does not contain vowels                                                                                                    | 13   |  |  |
| 9   | write an awk script to find the no of characters ,words and lines in a file                                                                                                    | 14   |  |  |
| 10  | Implement in c language the following Unix commands using system calls<br>a) cat b) ls c)mv                                                                                                    | 16   |  |  |
| 11  | Write a C program that takes one or more file/directory names as command line input and reports following information                                                                                                    | 20   |  |  |
|     | A)File Type B)Number Of Links                                                                                                    |      |  |  |
|     | C)Time of last Acces D) Read,write and execute permissions                                                                                                    |      |  |  |
| 12  | Write a C program to list every file in directory, its inode number and file name                                                                                                    | 22   |  |  |
| 13  | Write a C program to create child process and allow parent process to display "parent" and the child to display "child" on the screen                                                                                           | 23   |  |  |
| 14  | Write a C program to create zombie process                                                                                                    | 24   |  |  |
| 15  | Write a C program to illustrate how an orphan process is created                                                                                                    | 25   |  |  |
| 16  | Write a C program that illustrate communication between two unrelated process using named pipes                                                                                                    | 26   |  |  |
| 17  | Write a C program that receives a message from message queue and display them                                                                                                    | 29   |  |  |
| 18  | Write a C program to allow cooperating process to lock a resource for exclusive use ( using semaphore)                                                                                                    | 30   |  |  |
| 19  | Write a C program that illustrate the suspending and resuming process using signal                                                                                                    | 31   |  |  |
| 20  | Write a C program that implements producer-Consumer system with two process using semaphore                                                                                                    | 32   |  |  |
| 21  | Write client server programs using c for interaction between server and client process using Unix Domain sockets                                                                                                    | 34   |  |  |
| 22  | Write a C program that illustrates two processes communicating using Shared memory                                                                                                    | 38   |  |  |

2018-2019

#### **Procedure to connect to LINUX**

Step 1:click on putty icon available on desk top. A window is opened

| Session                                                                                                    | Basic options for your P                                       | uTTY session                                         |
|----------------------------------------------------------------------------------------------------|----------------------------------------------------------------|------------------------------------------------------|
| <ul> <li>Session</li> <li>Logging</li> <li>Terminal</li> <li>Keyboard</li> <li>Bell</li> <li>Features</li> <li>Window</li> <li>Appearance</li> <li>Behaviour</li> <li>Translation</li> <li>Selection</li> <li>Colours</li> </ul> | Specify the destination you want the Host Name (or IP address) | © connect to<br>Port<br>22<br>© SSH © Serial<br>sion |
| - Connection<br>Data<br>Proxy<br>Telnet<br>Rlogin<br>⊞- SSH<br>Serial                                                                                                    | Close window on exit:                                          | Delete                                               |

Step 2:fill in ip address of linux server and click open

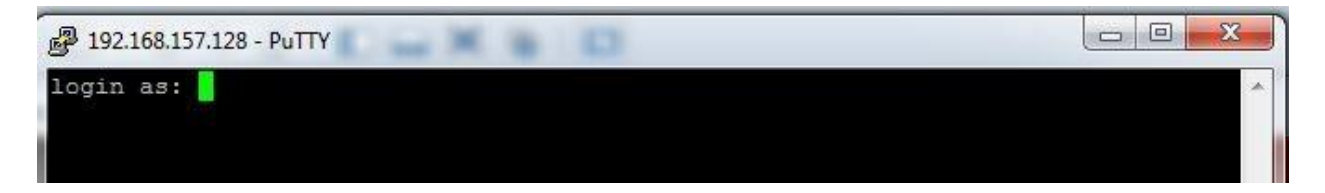

Step 3: provide login and password (nothing is displayed on screen while typing password) Step 4:changethe default password at your first login

2018-2019

# PROGRAM -1

Date:

**Aim**: Write a Shell Script that accepts a file name, starting and ending line numbers as Arguments and displays all lines between the given line numbers.

### **ALGORITHM:**

Step 1: Create a file with 5-6 lines of data File can be created by vi sample.dat or cat sample.dat Step 2:Now write a shell script with vi 1.sh step3:Check the no of arguments for shell script if 0 arguments then print no arguments else if 1 argument then print 1 argument else if 2 arguments then print 2 arguments else check for file is there or not(if file is not there print file does not exists) 1else sed -ne "\$2', '\$3' p' \$1 sed is one of powerful filter(stream editor) -e default option (script on command line) -n suppresses automatic output \$2 first line number passed \$3 2nd line number passed p is a print command (prints current content to the pattern space). \$1 is name of file from which we are printing data between the line numbers.

Step 4:top

#### Script Name: 1sh

#!/bin/bash
if [ \$# -lt 3 ]
then
else file echo "To execute you have to enter 3 arguments in command line in following order..." echo " File

Name ,starting line number and ending line number ... "

#### sed -n \$2,\$3p \$1

Commands used in the script:

#### Sed command:

stream editor for filtering and transforming text

1. Replacing or substituting string

Sed command is mostly used to replace the text in a file. The below simple sed command replaces the word "unix" with "linux" in the file.

\$sed 's/unix/linux/' file.txt

2. Replacing the nth occurrence of a pattern in a line \$sed 's/unix/linux/2' file.txt Replaces 2<sup>nd</sup> occurrence

3. printing pines for a given range \$sed -n 1,5p hello.txt Prints first 5 lines in the file hello.txt

#### nl command:

The nl utility in Linux is used to give number lines of a file on console. Example:

- \$ nl sort.txt
  - 1 UK
  - 2 Australia
  - 3 Newzealand
- 4 Brazil
- 5 America

#### **Execution:**

check how many lines of data in the input file

root@localhost sh]# cat hello.txt | nl

1 abc

 $2 \, def$ 

3 ghi

4 abc

5 abc

6 cccc

Executing Shell script: run1: [root@localhost sh]# sh 1.sh abc1.txt 2 4 def ghi abc

compare with the data in the file and output

#### **Viva Questions**

1. What is a shell script?

2. How to find current shell name

3. How to switch to another shell

4. How to execute shell Script

Assignment :-

| Sno | Task                                                                      | Date | Sign | Remark |
|-----|---------------------------------------------------------------------------|------|------|--------|
| 1   | Write a shell script to count no of character in a file ,prompt for input |      |      |        |
|     | file                                                                      |      |      |        |
| 2   | Write a shell script to count no of character in a file name given in     |      |      |        |
|     | command prompt                                                            |      |      |        |
| 3   | Write a shell script to perform arithmetic operation using case           |      |      |        |
|     | statement                                                                 |      |      |        |

Signature of the F

# 2018-2019

#### PROGRAM -: 2

#### 2018-2019

Date:

AIM: Write a shell script that deletes all lines containing the specified word in one or more files Supplied as arguments to it.

#### ALGORITHM:

Step 1: Create a file with 5-6 lines of data Create the 2 file f1 and f2 as vi s1and vi s2 Step2: Now write a shell script with vi 2.sh step3:Check the no of arguments for shell script if 0 arguments then print no arguments else pattern=\$1(word will be stored in pattern) for fname in \$\* for every filename in given files if it is a file if [ -f \$fname ] then print DELETING \$pattern FROM \$fname sed '/'\$pattern'/d' \$fname sed acts as filter if word is a file in any line that will be deleted '/' is used to represent regular expressions '/d' is a delete command in sed else print file NOT FOUND

#### Script name: 2.sh

#!/bin/bash
if [ \$# -lt 2 ]then

echo "Enter atlest two files as input in command line"

else

printf "enter a word to find:" read word for f in \$\* do printf "\n In File \$f:\n" sed /\$word/d \$f done

fi

Execution: run1: check data in input files [root@localhost sh]# cat abc1.txt abc def ghi abc abc cccc [root@localhost sh]# cat abc2.txt abc

2018-2019

def ghi abc abc cccc Executing shell script [root@localhost sh]# sh 2.sh abc1.txt abc2.txt enter a word to find:abc In File abc1.txt: def ghi cccc In File abc2.txt: def ghi cccc

#### **Expected output:**

Displays lines from files s1 s2 after deleting the word hi

#### **Viva Questions**

Explain various loops in shell script
 Explain grep
 Explain egep
 Explain fgep
 .Explain sed

Assignment :-

| Sno | Task                                                                  | Date | Sign | Remark |
|-----|-----------------------------------------------------------------------|------|------|--------|
| 1   | Write a shell script to count occurrence of a word in a file          |      |      |        |
| 2   | Write a shell script to print line numbers in which a particular word |      |      |        |
|     | has occurred where word is provides as input.                         |      |      |        |

Signature of the Faculty

# 2018-2019

#### PROGRAM -: 3

#### Date:

**Aim**: Write a shell script that displays a list of all files in the current directory to which the user has read, write and execute permissions.

#### ALGORITHM:

Step1: selects list of files from present working directory Step 2:check for each file wither its is has read, write and execute permissions if true goto step 3 Step 3: print file Step 4 :stop

#### Script name: 3.sh

#!/bin/bash

echo "List of Files which have Read, Write and Execute Permissions in Current Directory are..." for file in \*

do

if [ -r \$file -a -w \$file -a -x \$file ] then echo \$file fi

done

Execution:

\$sh 3.sh

Expected output:

by executing above shell script you will get all files which has read ,write and execute Permissions in current working directory

#### sample output

[root@localhost sh]# sh 3.sh List of Files which have Read, Write and Execute Permissions in Current Directory are... 5.sh a.out

#### Viva Questions:

1. Display all files in a directory

2.how to use chmod

3. How to change file permissions

Assignment :-

| Sno | Task                                                                                                    | Date       | Sign  | Remark |
|-----|----------------------------------------------------------------------------------------------------|------------|-------|--------|
| 1   | Write a shell script to display all file with read or write or execute                                    |            |       |        |
|     | permissions provide a selection menu                                                                      |            |       |        |
| 2   | Write a comparison report for using chmod using symbolic<br>representation or octal number representation |            |       |        |
| 2   | Write a shall sorint to count no of file in current directory with full                                   |            |       |        |
| 5   | permissions                                                                                               |            |       |        |
|     |                                                                                                    | <b>d</b> • | 641 1 |        |

Signature of the Faculty

# 2018-2019

#### PROGRAM -: 4

## Date:

**Aim:-**Write a shell script that receives any number of file names as arguments checks if every argument supplied is a file or directory and reports accordingly. Whenever the argument is a file it reports no of lines present in it

#### ALGORITHM:

step 1: if arguments are less than 1 print Enter at least one input file name and goto step 9
Step 2: selects list a file from list of arguments provided in command line
Step 3: check for whether it is directory if yes print is directory and goto step 9
step 4: check for whether it is a regular file if yes goto step 5 else goto step 8
Step 5: print given name is regular file
step 6: print No of lines in file
step 7: goto step
step 8: print not a file or a directory
step 9: stop

#### Script name: 4.sh

#!/bin/bash
if [ \$# -lt 1 ]
then
 echo "Enter at least one input file name"
else
 for i in \$\*
 do
 if [ -d \$i ]
 then
 echo " given name is directory"
 elif [ -f \$i ]

```
then
echo " given name is file: $i"
```

```
echo " No of lines in file are : `wc -l $i`"
else
```

fi

echo "given name is not a file or a directory"

done

\_\_\_\_\_

fi

# **Execution:**

provide two file names as input one a regular file and other directory for example abc1.txt a text file as first argument and vazralu a directory as second argument

#### Run1:

[root@localhost sh]# sh 4.sh abc1.txt vazralu given name is file: abc1.txt No of lines in file are : 7 abc1.txt

#### Siven hum

#### **Viva Questions:**

1. What is an internal command in Linux?

LINUX PROGRAMMING LAB

vazralu is directory

Internal commands are also called shell built-in commands. Example: cd,fg. Since these are shell built-in, no process is created while executing these commands, and hence are considered to be much faster.

2. x and y are two variables containing numbers? How to add these 2 numbers? expr x + y

3. How to add a header record to a file in Linux? \$ sed -i '1i HEADER' file

4. How to find the list of files modified in the last 30 mins in Linux? \$ find . -mmin -30

5. How to find the list of files modified in the last 20 days? \$ find . -mtime -20

Assignment :-

| Sno | Task                                                                     | Date | Sign | Remark |
|-----|--------------------------------------------------------------------------|------|------|--------|
| 1   | Write a shell script to count no of regular files in the current working |      |      |        |
|     | directory                                                                |      |      |        |
| 2   | Write a shell script to display list of currently logged users           |      |      |        |

#### Signature of the Faculty

Department of IT

#### 2018-2019

# **run 2:**[root@localhost sh]# sh 4.sh abc1.txt abc2.txt given name is file: abc1.txt No of lines in file are : 7 abc1.txt given name is file: abc2.txt

No of lines in file are : 7 abc2.txt

#### 2018-2019

#### PROGRAM -: 5

#### Date:

**Aim:-**Write a shell script that accepts a list of file names as its arguments, counts and reports the occurrence of each word that is present in the first argument file on other argument files.

#### ALGORITHM:

step1: Check the no of arguments for shell script if 0 arguments then print no arguments step2:else translate each word in the first file is to be on separate line which will be stored in temp file step3: for i in \$\* for every filename in given files step 4: translate each word in the file is to be on separate line which will be stored in temp1 file step5: count no of lines in temp file assign it to j step6: initialize j=1 step 7: while i < jextract the line that are common in both the file by using head and tail commands then apply the filter grep to count and print the lines which are common to files increment j step 8: stop

#### Script name:5.sh

2018-2019

Execution and output: check data in abc1.txt file [root@localhost sh]# cat abc1.txt abc def ghi abc abc cccc check data in abc1.txt file [root@localhost sh]# cat abc2.txt abc def ghi abc abc cccc executing script [root@localhost sh]# sh 5.sh abc1.txt abc2.txt Word = abc. Count = 3Word = def. Count = 1Word = ghi, Count = 1Word = abc, Count = 3 Word = abc, Count = 3 Word = cccc, Count = 1Viva Ouestions 1. What is Shell Scripting? Shell scripting, in Linux or Unix, is programming with the shell using which you can automate your tasks. A shell is the command interpreter which is the interface between the User and the kernel. A shell script allows you to submit a set of commands to the kernel in a batch. In addition, the shell itself is very powerful with many properties on its own, be it for string manipulation or some basic programming stuff. 2. The command "cat file" gives error message "--bash: cat: Command not found". Why? It is because the PATH variable is corrupt or not set appropriately. And hence the error because the cat command is not available in the directories present PATH variable. 3. How to find the length of a string in Linux? x="welcome" echo  $\{\#x\}$  7 4. What are the different timestamps associated with a file? Modification time:- Refers to the time when the file is last modified. Access time :- The time when the file is last accessed. Changed time :- The time when the attributes of the file are last changed. 5. How to get the list of files alone in a directory in Linux? \$ ls -lrt | grep ^-Assignment :-Sno Task Write a shell script to count no of regular files in the current working 1 directory 2 Write a shell script to display list of currently logged users

Department of IT

Remark

Signature of the Faculty

Date

Sign

## 2018-2019

#### PROGRAM -: 6

Date:

Aim:-Write a shell script to list all of the directory files in a directory.
Algorithm:
Step1: enter the name of the directory

Read dir

Step2: if it is a directory

Then list the files present in that directory
By using ls command with -p option to list all directory files in a given directory

Step 3: else enter the directory name
Step 4: stop

# Script name: 6.sh

#!/bin/bash
echo " Enter dir name: "
read dir
if [ -d \$dir ]
then

printf " Files in Directory \$dir are...\n`ls \$dir`" echo " Dir does not exist"

else

fi

2018-2019

Execution and output:

[root@localhost sh]# sh 6.sh Enter dir name: japs Files in Directory japs are... abc1.txt abc2.txt ls-1.c prg5 s1

Viva Questions:-

1. A string contains a absolute path of a file. How to extract the filename alone from the absolute path in Linux?

\$ x="/home/guru/temp/f1.txt"

\$ echo \$x | sed 's^.\*/^^'

2. How to find all the files created after a pre-defined date time, say after 10th April 10AM? This can be achieved in 2 steps:

1. Create a dummy file with the time stamp, 10th April 10AM.

2. Find all the files created after this dummy file.

\$ touch -t 1004101000 file

 $\$  find . -newer file

3. The word "Unix" is present in many .txt files which is present across many files and also files present in sub directories. How to get the total count of the word "Unix" from all the .txt files?

 $find . -name *.txt -exec grep -c Unix '{}', | awk '{x+=$0;}END{print x}'$ 

Assignment :-

| Sno | Task                                                       | Date | Sign | Remark |
|-----|------------------------------------------------------------|------|------|--------|
| 1   | How to find the files modified exactly before 30minutes?   |      |      |        |
|     | \$ findmmin 30                                             |      |      |        |
| 2   | How to print the contents of a file line by line in Linux? |      |      |        |

#### Signature of the Faculty

| LINUX PROGRAMMING LAB                                          | 2018-2019 |
|----------------------------------------------------------------|-----------|
| ROGRAM -: -7                                                   | Date:     |
| Aim:-Write a shell script to find factorial of a given number. |           |
| ALGORITHM                                                      |           |
| Step 1: read any number to find factorial                      |           |
| Step 2: initialize fact=1 and i=1                              |           |
| Step 3: while i less than                                      |           |
| do                                                             |           |
| fact=fact* i                                                   |           |
| i=i+1                                                          |           |
| done                                                           |           |
| step 4:print fact                                              |           |
| step 5:stop.                                                   |           |
| Script Name:7.sh                                               |           |
| #!/bin/bash                                                    |           |
| echo "Factorial Calculation Script"                            |           |
| echo "Enter a number: "                                        |           |
| read f                                                         |           |
| fact=1                                                         |           |
| factorial=1                                                    |           |
| while [ \$fact -le \$f ]                                       |           |
| do                                                             |           |
| factorial=`expr \$factorial \* \$fact`                         |           |
| fact=`expr \$fact + 1`                                         |           |
| done                                                           |           |
| echo "Factorial of \$f = \$factorial"                          |           |
| Execution and Output:                                          |           |
| [root@localhost sh]# sh 7.sh                                   |           |
| Factorial Calculation Script                                   |           |
| Enter a number: 4                                              |           |
| Factorial of $4 = 24$                                          |           |
|                                                                |           |

| Sno | Task                                                        | Date | Sign | Remark |
|-----|-------------------------------------------------------------|------|------|--------|
| 1   | Write a shell script to find sum of first n natural numbers |      |      |        |
| 2   | Write a shell script to find largest of given three numbers |      |      |        |

Signature of the Faculty

# 2018-2019

### PROGRAM -: 8

# Date:

Aim:-write an awk script to count number of lines in a file that does not contain vowels **ALGORITHM** Step 1: create a file with 5-10 lines of data Step 2: write an awk script by using grep command to filter the lines that do not contain vowels awk ' \$0 ~/aeiou/ {print \$0}' file1 step3: count=count+1 step4:print count step5:stop Awk script name:nm.awk BEGIN{} If(\$0 !~/[aeiou AEIOU]/) wordcount+=NF } END ł print "Number of Lines are", wordcount input file for awk script:data.dat bcdfghj abcdfghj bcdfghj ebcdfghj bcdfghj ibcdfghj bcdfghj obcdfghj bcdfghj ubcdfghj Executing the script: [root@localhost awk]# awk -f nm.awk data.dat bcdfghj bcdfghj bcdfghj bcdfghj bcdfghj Number f lines are 5 Assignment :-

| Sno | Task                                                                         | Date | Sign | Remark |
|-----|------------------------------------------------------------------------------|------|------|--------|
| 1   | Write an awk script to find square root of a given number                    |      |      |        |
| 2   | Write an awk script to find maximum of two numbers, read input from keyboard |      |      |        |

Signature of the Faculty

# 2018-2019

# PROGRAM -: 9

#### Date:

Aim:-write an awk script to find the no of characters ,words and lines in a file

# ALGORITHM

Step 1: create a file with 5 to 10 lines of data
Step 2: write an awk script
 find the length of file
 store it in chrcnt

step3: count the no of fields (NF), store it in wordcount

step4: count the no of records (NR), store it in NR

step5: print chrcnt,NRwordcount

step6: stop

Awk corint name: awk

# Awk script name:nc.awk

```
BEGIN{}
{
    print len=length($0),"\t",$0
    wordcount+=NF
chrcnt+=len
    }
END {
    print "total characters",chrcnt
    print "Number of Lines are",NR
    print "No of Words count:",wordcount
}
```

#### input data file name:data.dat

bcdfghj abcdfghj bcdfghj ebcdfghj bcdfghj ibcdfghj bcdfghj obcdfghj bcdfghj ubcdfghj

Executing the script: [root@localhost awk]# **awk -f nc.awk data.dat** 7 bcdfghj 8 abcdfghj 7 bcdfghj 8 ebcdfghj 7 bcdfghj 7 bcdfghj 7 bcdfghj

# 2018-2019

8 ibcdfghj 7 bcdfghj 8 obcdfghj 7 bcdfghj 8 ubcdfghj total characters 75 Number of Lines are 10 No of Words count: 10

VIVA QUESTIONS:

1. How to find the last modified file or the newest file in a directory? \$ ls -lrt | grep ^- | awk 'END{print \$NF}'

2. How to access the 10th command line argument in a shell script in Linux? \$1 for 1st argument, \$2 for 2nd, etc... For 10th argument, \${10}, for 11th, \${11} and so on.

3. How to find the sum of all numbers in a file in Linux?\$ awk '{x+=\$0}END{print x}' file

4. How to delete a file which has some hidden characters in the file name?
Since the rm command may not be able to delete it, the easiest way to delete a file with some hidden characters in its name is to delete it with the find command using the inode number of the file.
\$ ls -li
total 32
9962571 -rw-r--r-- 1 guru users 0 Apr 23 11:35
\$ find . -inum 9962571 -exec rm '{}',;

5. Using the grep command, how can you display or print the entire file contents? \$ grep '.\*' file

6. What is the difference between a local variable and environment variable in Linux?

A local variable is the one in which the scope of the variable is only in the shell in which it is defined. An environment variable has scope in all the shells invoked by the shell in which it is defined.

Assignment :-

| Sno | Task                                                           | Date | Sign | Remark |
|-----|----------------------------------------------------------------|------|------|--------|
| 1   | Write an awk script to find square root of a given number      |      |      |        |
| 2   | Write an awk script to find maximum of two numbers, read input |      |      |        |
|     | from keyboard                                                  |      |      |        |

Signature of the Faculty

# 2018-2019

#### PROGRAM -: 10

# Date:

Aim: implement in c language the following Unix commands using system calls a)cat b)ls c)mv

a) AIM:-Write a c program to implement cat command using system calls

#### **Description:**

cat COMMAND: cat linux command concatenates files and print it on the standard output.

#### SYNTAX:

cat [OPTIONS] [FILE]...

#### **OPTIONS:**

- -A Show all.
- -b Omits line numbers for blank space in the output.
- -e A \$ character will be printed at the end of each line prior to a new line.
- -E Displays a \$ (dollar sign) at the end of each line.
- -n Line numbers for all the output lines.
- -s If the output has multiple empty lines it replaces it with one empty line.
- -T Displays the tab characters in the output.
- -v Non-printing characters (with the exception of tabs, new-lines & form-feeds) are printed visibly.

Operations With cat Command:

1. To Create a new file:

#### \$cat > file1.txt

This command creates a new file file1.txt. After typing into the file press control+d (^d) simultaneously to end the file.

2. To Append data into the file:

#### \$cat >> file1.txt

To append data into the same file use append operator >> to write into the file, else the file will be overwritten (i.e., all of its contents will be erased).

#### 3. To display a file:

#### \$cat file1.txt

This command displays the data in the file.

4. To concatenate several files and display:

#### \$cat file1.txt file2.txt

The above cat command will concatenate the two files (file1.txt and file2.txt) and it will display the output in the screen. Some times the output may not fit the monitor screen. In such situation you can print those files in a new file or display the file using less command.

cat file1.txt file2.txt | less

5. To concatenate several files and to transfer the output to another file.

#### \$cat file1.txt file2.txt > file3.txt

In the above example the output is redirected to new file file3.txt. The cat command will create new file file3.txt and store the concatenated output into file3.txt.

#### 2018-2019

#### Algorithm:

Step 1:Start Step 2:read arguments from keyboard at command line Step 3:if no of arguments are less than two print ENTER CORRECT ARGUMENTS Else goto step 4 Step4:read the date from specified file and write it to destination file Step 5 :stop

#### Program file name:11a.c

```
#include<stdio.h>
        #include<sys/types.h>
        #include<stdlib.h>
        #include<fcntl.h>
        #include<sys/stat.h>
        int main(int argc,char *argv[])
        {
        int fd,n;
        char buff[512];
               if(argc!=2)
                        printf("ENTER CORRECT ARGUMENTS :");
                if((fd=open(argv[1],4))<0)
                        printf("ERROR");
                                return 0;
                ł
                while(n=read(fd,buff,sizeof(buff))>0)
                        write(1,buff,n);
        }
```

b)AIM:-Write a c program to implement **ls command** using system calls Description:

**Is command** is used to list the files present in a directory

### Algorithm:

Step 1. Start.

Step 2. open directory using opendir() system call.

Step 3. read the directory using readdir() system call.

Step 4. print dp.name and dp.inode .

Step 5. repeat above step until end of directory.

Step 6: Stop.

#### **Program name: 11b.c**

#include<stdio.h>
#include<dirent.h>
void quit(char\*,int);
int main(int argc,char \*\*argv)
{

DIR \*dirop; struct dirent \*dired;

2018-2019

```
if(argc!=2)
{
    printf("Invalid number of arguments\n");
}
if((dirop=opendir(argv[1]))==NULL)
    printf("Cannot open directory\n");
while((dired=readdir(dirop))!=NULL)
    printf("%10d %s\n",dired>d_ino,dired>d_name);
closedir(dirop);
```

c) **Aim** :write a c program that simulates **mv command** (using system calls) Description:

**mv command** is used to move or rename a file synatax:

mv file1 file2 here file1 is renamed as file2

# Algorithm:

}

Step 1: Start

Step 2: open an existed file and one new open file using open() system call

Step 3: read the contents from existed file using read() system call

Step 4:write these contents into new file using write system call using write() system call

Step 5: repeat above 2 steps until eof

Step 6: close 2 file using fclose() system call

Step 7: delete existed file using using unlink() system

Step 8: Stop.

#### Program File name:11c.c

```
#include<stdio.h>
#include<stdio.h>
#include<string.h>
int main(int argc ,char *argv[])
{
    int r,i;
    char p[20],q[20];
    if(argc<3)
        printf("improper arguments\n file names required\n");
    else
    if( argc==3)
    {
        printf("\n%s\n",argv[1],argv[2]);
        r=link(argv[1],argv[2]);
        printf("%d\n",r);
        unlink(argv[1]);
    }
}</pre>
```

2018-2019

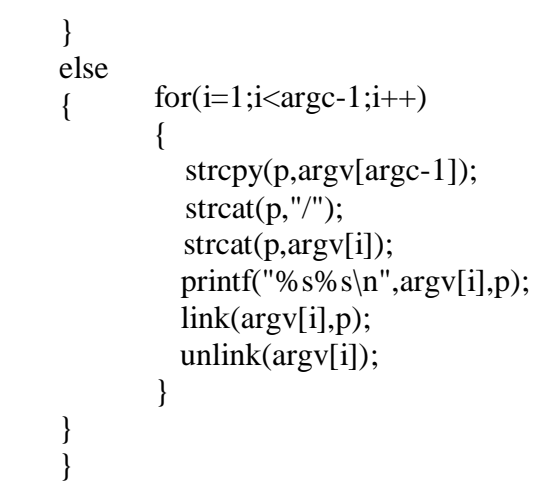

**Expected Output** 

Assignment :-

| Sno | Task                                                           | Date | Sign | Remark |
|-----|----------------------------------------------------------------|------|------|--------|
| 1   | Write an awk script to find square root of a given number      |      |      |        |
| 2   | Write an awk script to find maximum of two numbers, read input |      |      |        |
|     | from keyboard                                                  |      |      |        |

Signature of the Faculty

#### 2018-2019

#### PROGRAM -: 11

#### Date:

Aim: Write a C program that takes one or more file/directory names as command line input and reports following information

A) File Type

c) Time of last Acces

B)Number Of Links

D) Read, write and execute permissions

#### Algorithm:

Step 1:start
Step 2:Declare struct stat a
Step 3:read arguments at command line
Step 4: set the status of the argument using stat(argv[i],&a);
Step 5:Check whether the given file is Directory file by using S\_ISDIR(a.st\_mode)

if it is a directory file print Directory file
Else
print is Regular file
Step 6: print number of links
Step 7:print last time access
Step 8:Print Read, write and execute permissions
Step 9:stop

# **Program File name: 13.c**

```
#include<stdio.h>
#include<sys/stat.h>
#include<time.h>
int main(int argc,char *argv[])
{
int i,j;
struct stat a;
for (i=1;i<argc;i++)
{
        printf("%s : ",argv[i]);
        stat(argv[i],&a);
       if(S_ISDIR(a.st_mode))
        ł
               printf("is a Directory file\n");
        }
        else
               printf("is Regular file\n");
```

# 2018-2019

printf("\*\*\*\*\*File Properties\*\*\*\*\*\*\n"); printf("Inode Number:%d\n",a.st\_ino); printf("UID:%o\n",a.st\_uid); printf("GID:%o\n",a.st\_gid); printf("No of Links:%d\n",a.st\_nlink); printf("Last Access time:%s",asctime(localtime(&a.st\_atime))); printf("Permission flag:%o\n",a.st\_mode%512); printf("size in bytes:%d\n",a.st\_size); printf("Blocks Allocated:%d\n",a.st\_blocks); printf("Last modification time %s\n",ctime(&a.st\_atime))); }

# Assignment:

}

| Sno | Task                                                        | Date | Sign | Remark |
|-----|-------------------------------------------------------------|------|------|--------|
| 1   | write a c program that simulates mkdir command using system |      |      |        |
|     | calls                                                       |      |      |        |
| 2   | write a c program that simulates rmdir command using system |      |      |        |
|     | calls                                                       |      |      |        |

Signature of the Faculty

# 2018-2019

| ROGRAM -: 12                                                                          | Date: |
|---------------------------------------------------------------------------------------|-------|
| Aim:Write a C program to list every file in directory, its inode number and file name |       |
| Algorithm:                                                                            |       |
| Step 1:Start                                                                          |       |
| Step 2:Read Directory name                                                            |       |
| Step 3:open the directory                                                             |       |
| Step 4: print file name and Inode number of each file in the directory                |       |
| <b>Drogrom file nomerinede e</b>                                                      |       |
| r rogram me name:moue.c                                                               |       |
| #include <fcntl.h></fcntl.h>                                                          |       |
| #include <stdio.h></stdio.h>                                                          |       |
| #include <dirent.h></dirent.h>                                                        |       |
| #include <sys stat.h=""></sys>                                                        |       |
| int main(int argc,char*argv[])                                                        |       |
| {                                                                                     |       |
| DIR *dirop;                                                                           |       |
| struct dirent *dired;                                                                 |       |
| if(argc!=2)                                                                           |       |
| {                                                                                     |       |
| printf("Invalid number of arguments\n");                                              |       |
| }                                                                                     |       |
| else if((dirop=opendir(argv[1]))==NULL)                                               |       |
| <pre>printf("Cannot open Directory\n");</pre>                                         |       |
| else                                                                                  |       |
| {                                                                                     |       |
| printf("%10s %s \n","Inode","File Name");                                             |       |
| while((dired=readdir(dirop))!=NULL)                                                   |       |
| printf("%10d %s\n ",dired->d_ino,dired->d_name);                                      |       |
| closedir(dirop);                                                                      |       |
| }                                                                                     |       |
| return 0;                                                                             |       |
| }                                                                                     |       |
| Assignment:                                                                           |       |

| Sno | Task                                                                | Date | Sign | Remark |
|-----|---------------------------------------------------------------------|------|------|--------|
| 1   | Write a c program to test whether the given file is seekable or not |      |      |        |
| 2   | Write a c program to for requesting and releasing lock              |      |      |        |

Signature of the Faculty

# PROGRAM -: 13

```
2018-2019
```

# Date:

Aim: Write a C program to create child process and allow parent process to display "parent" and the child to display "child" on the screen

# Algorithm:

Step 1: start
Step2: call the fork() function to create a child process fork function returns 2 values
step 3: which returns 0 to child process
step 4:which returns process id to the parent process
step 5:stop

# Program file name:16.c

```
#include<stdio.h>
#include<stdlib.h>
#include<unistd.h>
int main()
int pid,pid1,pid2;
           pid=fork();
            if(pid==-1)
                       printf("ERROR IN PROCESS CREATION \n");
                       exit(0);
            if(pid!=0)
                       pid1=getpid();
                       printf("\n the parent process ID is %d", pid1);
            }
           else
            {
                       pid2=getpid();
                       printf("\n the child process ID is %d\n", pid2);
            }
}
```

Execution:

```
[root@dba ~]# cc -o 16 16.c
[root@dba ~]# ./16
```

the child process ID is 4485 the parent process ID is 4484

#### Assignment:

| Sno | Task                                                                | Date | Sign | Remark |
|-----|---------------------------------------------------------------------|------|------|--------|
| 1   | Write a c program to test whether the given file is seekable or not |      |      |        |
| 2   | Write a c program to for requesting and releasing lock              |      |      |        |

Signature of the Faculty

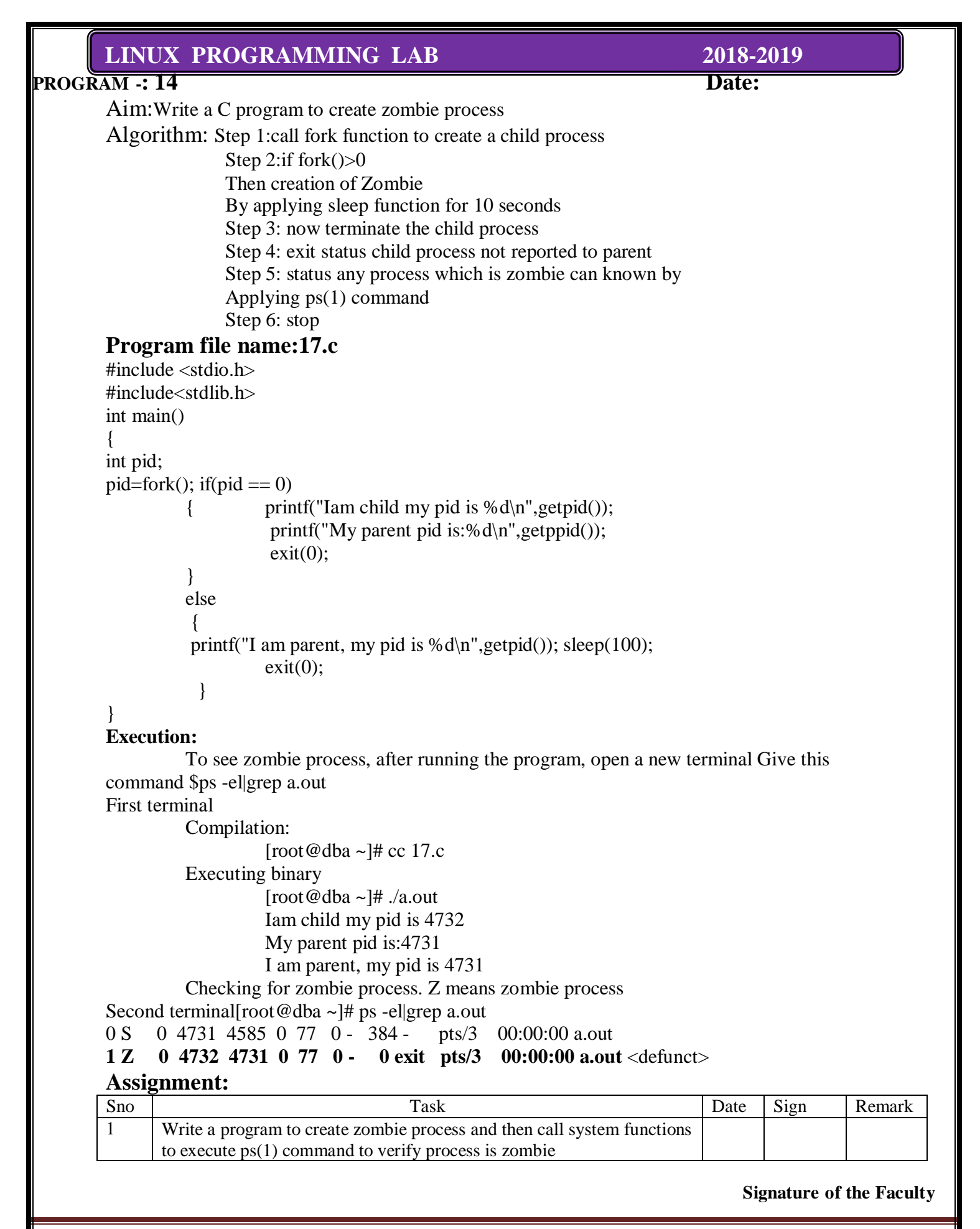

#### LINUX PROGRAMMING LAB 2018-2019 Date: **PROGRAM** -: 15 Aim:-Write a C program to illustrate how an orphan process is created Algorithm: Step 1: call the fork function to create the child process Step 2:if (pid==0) Then print child id and parent id else goto step 4 Step 3: Then sleep(10) Print child id and parent id Step 4: Print child id and parent id Step 5:which gives the information of orphan process Step 6:stop Program file name:18.c #include <stdio.h> #include<stdlib.h> int main() { int pid; printf("I am the original process with PID %d and PPID %d\n",getpid(),getppid()); pid=fork(); if(pid == 0)printf("I am child, my pid is %d ",getpid()); printf("My Parent pid is:%d\n",getppid()); sleep(10);printf("Now my pid is %d ",getpid()); printf("My parent pid is:%d\n",getppid()); exit(0);} else sleep(10);printf("I am parent, my pid is %d\n",getpid()); //printf("I am going to die\n"); printf("PID:%d terminates...\n",getpid()); **Execution: Compilation :** [root@dba ~]# cc -o 18 18-1.c **Executing Binary:** [root@dba~]#./18 I am the original process with PID 5960 and PPID 5778 I am child, my pid is 5961 My Parent pid is:5960 I am parent, my pid is 5960 PID:5960 terminates... [root@dba ~]# Now my pid is 5961 My parent pid is:1 **Assignment:** Sno Task Date Sign Remark Write a program to illustrate Vfork(); 1 Write a program to illustrate fork(); 2

**Signature of the Faculty** 

Department of IT

Page 25

#### 2018-2019

#### PROGRAM -: 16

Date:

Aim:- Write a C program that illustrate communication between two unrelated process using named pipes

Algorithm for server :

step 1:Start

step 2:Create a first named pipe by using mkfifo system call Pipe1=mkfifo(NP1,0666).

step 3:if mkfifo returns -1 then

print a message that error in creating the pipe.

step 4:Create a second named pipe by using mkfifo system call Pipe2=mkfifo(NP2,0666).

step 5:if mkfifo returns -1 then

print a message that error in creating the pipe.

step 6:Open the first pipe for reading by open system call by setting O\_RDONLY Fd=open(NP1,O\_RDONLY)

step 7: Open the second pipe for writing by open system call by setting O\_WRONLY Fd=open(NP2,O\_WRONLY)

step 8:read the data from the first pipe by using read system call

- numread=Read(fd,buf,MAX\_BUF-SIZE) buf\*numread+='\0'
- step 9:print the data that we have read from pipe
- step 10:convert the data to the upper case.
- step 11:write the converted string back to second pipe by write(fd,buf, strlen(buf)) step 12:stop.

Algorithm for client :

Step 1:start

- Step 2:check whether the no of arguments specified were correct or not
- Step 3:if no of arguments are less then print error message

Step 4:Open the first named pipe for writing by open system call by setting O\_WRONLY Fd=open(NP1,O\_WRONLY)

Step 5: .Open the second named pipe for reading by open system call by setting O\_RDONLY Fd=open(NP2,O\_RDONLY)

Step 6: write the data to the pipe by using write system call write(fd,argv[1],strlen(argv[1]))

Step 7: read the data from the first pipe by using read system call

numread=Read(fd,buf,MAX\_BUF\_SIZE) buf\*numread+='\0'

Step 8: print the data that we have read from pipe Step 9:stop

2018-2019

```
Program file name:named_pipe.c
#include<stdio.h>
#include<stdlib.h>
#include<sys/types.h>
#include<sys/stat.h>
#include<string.h>
#include<fcntl.h>
        void server(int,int);
       void client(int,int);
       int main()
       {
       int p1[2],p2[2],pid;
              pipe(p1);
              pipe(p2);
              pid=fork();
              if(pid==0)
               ł
               close(p1[1]);
              close(p2[0]);
              server(p1[0],p2[1]);
              return 0;
        }
              close(p1[0]);
              close(p2[1]);
              client(p1[1],p2[0]);
              wait();
       return 0;
       }
       void client(int wfd,int rfd)
       int i,j,n;
        char fname[2000];
        char buff[2000];
        printf("ENTER THE FILE NAME :");
        scanf("%s",fname);
        printf("CLIENT SENDING THE REQUEST.....PLEASE WAIT\n");
       sleep(10);
       write(wfd,fname,2000);
       n=read(rfd,buff,2000);
       buff[n] = 0';
       printf("THE RESULTS OF CLIENTS ARE. ....\n");
       write(1,buff,n);
       }
       void server(int rfd,int wfd)
        {
       int i,j,n; char fname[2000];
              char buff[2000];
```

n=read(rfd,fname,2000); fname[n]='\0'; int fd=open(fname,O\_RDONLY); sleep(10); if(fd<0) write(wfd,"can't open",9);

else

}

n=read(fd,buff,2000); write(wfd,buff,n);

# Assignment:

| Sno | Task                                                                     | Date | Sign | Remark |
|-----|--------------------------------------------------------------------------|------|------|--------|
| 1   | Write a program to demonstrate the function of a pipe                    |      |      |        |
| 2   | Write a program to demonstrate the pipe function using dup() system call |      |      |        |

# Signature of the Faculty

Department of IT

Page 28

# 2018-2019

PROGRAM -: 17

2018-2019 Date:

Aim:-Write a C program that receives a message from message queue and display them

Algorithm: Step 1:Start Step 2:Declare a message queue structure typedef struct msgbuf { long mtype; char mtext[MSGSZ]; } message\_buf; Mtype =0 Retrieve the next message on the queue, regardless of its mtype. PositiveGet the next message with an mtype equal to the specified msgtyp. Negative Retrieve the first message on the queue whose mtype field is less than or equal to the absolute value of the msgtyp argument. Usually mtype is set to1 mtext is the data this will be added to the queue. Step 3:Get the message queue id for the "name" 1234, which was created by the server key = 1234Step 4 : if ((msqid = msgget(key, 0666 < 0)) Then print error The msgget() function shall return the message queue identifier associated with the argument key. Step 5: Receive message from message queue by using msgrcv function int msgrcv(int msqid, void \*msgp, size\_t msgsz, long msgtyp, int msgflg); #include < sys/msg.h> (msgrcv(msqid, &rbuf, MSGSZ, 1, 0) msqid: message queue id &sbuf: pointer to user defined structure MSGSZ: message size Message type: 1 Message flag: The msgflg argument is a bit mask constructed by ORing together zero or more of the following flags: IPC\_NOWAIT or MSG\_EXCEPT or MSG\_NOERROR Step 6: if msgrcv <0 return error Step 7:otherwise print message sent is sbuf.mext Step 8:stop

#### Assignment:

| Sno | Task                                                                       | Date | Sign | Remark |
|-----|----------------------------------------------------------------------------|------|------|--------|
| 1   | Write a program to demonstrate a single process create a message queue and |      |      |        |
|     | sends itself a "welcome " message via the queue                            |      |      |        |
| 2   | Write a program to demonstrate how we can print the status information     |      |      |        |
|     | about the queue                                                            |      |      |        |

Signature of the Faculty

# 2018-2019

# PROGRAM -: 18

Date: Aim:-Write a C program to allow cooperating process to lock a resource for exclusive use using, a) Semaphore #include<stdio.h> #include<stdlib.h> #include<error.h> #include<sys/types.h> #include<sys/ipc.h> #include<sys/sem.h> int main(void) { key\_t key; int semid; union semun arg; if((key==ftok("sem demo.c","j"))== -1) perror("ftok"); exit(1); } if(semid=semget(key,1,0666|IPC\_CREAT))== -1) { perror("semget"): exit(1); } arg.val=1; if(semctl(semid,0,SETVAL,arg)== -1) { perror("smctl"); exit(1); } return 0;

# Assignment:

|   | Sno | Task                                                  | Date | Sign | Remark |
|---|-----|-------------------------------------------------------|------|------|--------|
| ſ | 1   | Write a program using the simpler semaphore operation |      |      |        |
|   | 2   | Write a program to create a semaphore                 |      |      |        |

**Signature of the Faculty** 

# 2018-2019

# PROGRAM -: 19

# Date:

Aim:-Write a C program that illustrate the suspending and resuming process using signal

# Algorithm:

Step 1: call the signal function to generate the signalStep 2:execution of process will be startedStep 3:call alarm function to suspend the execution of current processStep 4:then it will execute the signal functionStep 5:again the process will be resumedStep 6:stop

# Program

```
#include<stdio.h>
int main()
{
    int n;
        if(signal(SIGALRM,sig_alarm)==SIG_ERR)
        printf(,Signal error`);
        alarm(5);
        for(n=0;n<=15;n++)
            printf(,from for loop n=%d`,n);
        printf(,main program terminated`);
    }
void sig_alarm(int signo)
{
        printf(,from sigalarm function`);
    }
</pre>
```

# Assignment:

| Sno | Task                                          | Date | Sign | Remark |
|-----|-----------------------------------------------|------|------|--------|
| 1   | Write a program using kill and rise functions |      |      |        |
| 2   | Write a program using abort()                 |      |      |        |

Signature of the Faculty

# 2018-2019

### PROGRAM -: 20

# Date:

Aim:-Write a C program that implements producer –consumer system with two processes using semaphores

# **Algorithm for producer :**

step 1:Start

step 2:Create a named pipe by using mkfifo system call Pipe1=mkfifo(NP1,0666)

step 3:if mkfifo returns -1 then print a message that error in creating the pipe

step 4:Open the pipe for reading by open system call by setting O-RDONLY Fd=open(NP1,O-RDONLY)

step 5:read the data from the pipe by using read system call numread=Read(fd,buf,MAX-BUF-SIZE)

step 6:print the data that we have read from pipe

step 7:convert the data to the upper case.

step 8:print the converted data

step 9:stop.

# Algorithm for consumer:

Step 1:start

step 2:check whether the no of arguments specified were correct or not step3:if no of arguments are less then print error message step 4:Open the pipe for writing by open system call by setting O WRONLY

Fd= open (NP1, O\_WRONLY)

step 5: write the data to the pipe by using write system call write(fd,argv[1],strlen(argv[1])) step 6:stop

#### **Consumer:**

```
#include<stdio.h>
       #include<unistd.h>
       #include<fcntl.h>
       #define MAXSIZE 10
                              "myfifo"
       #define FIFO NAME
       int main()
       int fifoid; int fd, n; char *r;
               system("clear");
               r=(char *)malloc(sizeof(char)*MAXSIZE); int open_mode=O_RDONLY;
               if((fd=open(FIFO_NAME, open_mode)) < 0)
                      printf("\nError: Named pipe cannot be opened\n"); exit(0);
               while(1)
                      n=read(fd, r, MAXSIZE); if(n > 0)
                      printf("\nConsumer read: %s", r);
       } /*main close*/
Producer program:
#include<stdio.h>
#include<unistd.h>
#include<fcntl.h>
```

Department of IT

#define MAXSIZE 10

#define FIFO\_NAME "myfifo"

#### 2018-2019

int main() { int fifoid; int fd, n; char \*w; int open\_mode; system("clear"); w=(char \*)malloc(sizeof(char)\*MAXSIZE); open mode=O WRONLY; fifoid=mkfifo(FIFO\_NAME, 0755); if(fifoid==-1) { printf("\nError: Named pipe cannot be Created\n"); exit(0); ł if((fd=open(FIFO\_NAME, open\_mode)) < 0) printf("\nError: Named pipe cannot be opened\n"); exit(0);} while(1) printf("\nProducer :"); fflush(stdin); read(0, w, MAXSIZE); n=write(fd, w, MAXSIZE); if(n > 0)printf("\nProducer sent: %s", w); } } /\*main close\*/ Output: \$ cc –o producer producer.c #first window \$cc –o consumer consumer.c # second window \$./producer #first window \$./consumer # second window Producer: Producer sent: hai #first window # second window Consumer read: hai

Consumer read: hai# second windowProducer sent: good morning#first windowConsumer read: good morning # second windowProducer sent: welcomeProducer sent: welcome#first windowConsumer read: welcome# second window

#### Assignment:

| Sno | Task                                                                  | Date | Sign | Remark |
|-----|-----------------------------------------------------------------------|------|------|--------|
| 1   | Write a program to demonstrate getting and setting the socket options |      |      |        |
|     | through socket related system call                                    |      |      |        |
| 2   | Write a program to demonstrate bind system call.                      |      |      |        |

Signature of the Faculty

# 2018-2019

# PROGRAM -: 21

Date:

**Aim:-**Write client server programs using c for interaction between server and client process using Unix Domain sockets

# Algorithm:-

```
Sample UNIX server
Step 1:define NAME "socket"
Step 2: sock = socket(AF_UNIX, SOCK_STREAM, 0);
Step 3:if (sock < 0) perror("opening stream socket"); exit(1);</pre>
step4: server.sun_family = AF_UNIX;
       strcpy(server.sun_path, NAME);
       if (bind(sock, (struct sockaddr *) & server, sizeof(struct sockaddr_un)))
        perror("binding stream socket");
                                            exit(1);
step 5: print ("Socket has name %s\n", server.sun_path);
       listen(sock, 5);
step 6: for (;;)
       {
        msgsock = accept(sock, 0, 0);
       if (msgsock == -1)
              perror("accept");
       else
        do { bzero(buf, sizeof(buf));
       if ((rval = read(msgsock, buf, 1024)) < 0)
       perror("reading stream message");
       else if (rval == 0)
       else print ("-->%s\n", buf);
        } while (rval > 0);
       close(msgsock);
close(sock);
unlink(NAME);
}
Step 7:stop
Programs:
     Server.c
     #include <stdio.h>
     #include <sys/socket.h>
     #include <sys/un.h>
     #include <sys/types.h>
     #include <unistd.h>
```

2018-2019

```
#include <string.h>
int connection_handler(int connection_fd)
{
int nbytes;
char buffer[256];
nbytes = read(connection_fd, buffer, 256);
buffer[nbytes] = 0;
printf("MESSAGE FROM CLIENT: %s\n", buffer);
nbytes = snprintf(buffer, 256, "hello from the server");
write(connection_fd, buffer, nbytes);
close(connection_fd);
return 0;
int main(void)
ł
struct sockaddr_un address;
int socket_fd, connection_fd;
socklen_t address_length;
pid_t child;
socket_fd = socket(PF_UNIX, SOCK_STREAM, 0);
if (socket fd < 0)
{
 printf("socket() failed\n");
 return 1;
unlink("./demo_socket");
/* start with a clean address structure */
memset(&address, 0, sizeof(struct sockaddr_un));
address.sun_family = AF_UNIX;
snprintf(address.sun_path, UNIX_PATH_MAX, "./demo_socket");
if(bind(socket fd,
     (struct sockaddr *) & address,
     sizeof(struct sockaddr_un)) != 0)
{
 printf("bind() failed\n");
 return 1;
if(listen(socket_fd, 5) != 0)
 printf("listen() failed\n");
 return 1;
```

#### 2018-2019

```
}
      while((connection_fd = accept(socket_fd,
                        (struct sockaddr *) & address,
     &address length)) > -1)
      {
      child = fork();
      if(child == 0)
       {
       /* now inside newly created connection handling process */
       return connection_handler(connection_fd);
       }
      /* still inside server process */
      close(connection_fd);
      }
      close(socket_fd);
      unlink("./demo_socket");
      return 0;
     }
Client.c
     #include <stdio.h>
     #include <sys/socket.h>
     #include <sys/un.h>
     #include <unistd.h>
     #include <string.h>
     int main(void)
     {
      struct sockaddr un address;
      int socket_fd, nbytes;
      char buffer[256];
      socket_fd = socket(PF_UNIX, SOCK_STREAM, 0);
      if(socket_fd < 0)
      {
      printf("socket() failed\n");
      return 1;
      }/* start with a clean address structure */
      memset(&address, 0, sizeof(struct sockaddr_un));
      address.sun_family = AF_UNIX;
      snprintf(address.sun_path, UNIX_PATH_MAX, "./demo_socket");
      if(connect(socket_fd,
```

(struct sockaddr \*) & address,

# 2018-2019

# LINUX PROGRAMMING LAB

sizeof(struct sockaddr\_un)) != 0)

```
{
    printf("connect() failed\n");
    return 1;
    }
    nbytes = snprintf(buffer, 256, "hello from a client");
    write(socket_fd, buffer, nbytes);
    nbytes = read(socket_fd, buffer, 256);
    buffer[nbytes] = 0;
    printf("MESSAGE FROM SERVER:
    %s\n", buffer); close(socket_fd);
    return 0;
}
```

# Assignment:

| Sno | Task                                                                  | Date | Sign | Remark |
|-----|-----------------------------------------------------------------------|------|------|--------|
| 1   | Write a program to demonstrate getting and setting the socket options |      |      |        |
|     | through socket related system call                                    |      |      |        |
| 2   | Write a program to demonstrate bind system call.                      |      |      |        |

#### **Signature of the Faculty**

# 2018-2019

Date:

# PROGRAM -: 22 **Aim:-**Write a C program that illustrates two processes communicating using Shared memory Algorithm:step1.Start step 2.Include header files required for the program are #include <sys/types.h> #include <sys/ipc.h> #include <sys/shm.h> #include <unistd.h> #include <string.h> #include <errno.h>

step 3.Declare the variable which are required as pid t pid int \*shared /\* pointer to the shm \*/

int shmid

# step 4.Use shmget function to create shared memory

#include <sys/shm.h>

int shmget(key t key, size t size, int shmflg)

The shmget() function shall return the shared memory identifier associated with key The argument key is equal to IPC\_PRIVATE. so that the operating system selects the next key for a newly created shared block of memory. available Size represents size of shared memory block Shmflg shared memory permissions which are represented by octal integer shmid = shmget(IPC\_PRIVATE, sizeof(int), IPC\_CREAT | 0666);

```
print the shared memory id
```

step 5.if fork()==0 Then

# begin

shared = shmat(shmid, (void \*) 0, 0) print the shared variable(shared) \*shared=2 print \*shared sleep(2) print \*shared

end

step 6.else

begin

```
shared = shmat(shmid, (void *) 0, 0)
print the shared variable(shared)
print *shared sleep(1) *shared=30
printf("Parent value=%d\n", *shared);
sleep(5)
shmctl(shmid, IPC RMID, 0)
```

end

step 7.stop.

# 2018-2019

#include <sys/types.h> #include <sys/ipc.h> #include <sys/shm.h> #include <unistd.h> #include <string.h> #include <errno.h> int main(void) { pid t pid; int \*shared; /\* pointer to the shm \*/ int shmid; shmid = shmget(IPC\_PRIVATE, sizeof(int), IPC\_CREAT | 0666); printf("Shared Memory ID=%u",shmid); if (fork() == 0) { /\* Child \*/ /\* Attach to shared memory and print the pointer \*/ shared = shmat(shmid, (void \*) 0, 0); printf("Child pointer %u\n", shared); \*shared=1; printf("Child value=%d\n", \*shared); sleep(2); printf("Child value=%d\n", \*shared); } else { /\* Parent \*/ /\* Attach to shared memory and print the pointer \*/ shared = shmat(shmid, (void \*) 0, 0); printf("Parent pointer %u\n", shared); printf("Parent value=%d\n", \*shared); sleep(1); \*shared=42: printf("Parent value=%d\n", \*shared); sleep(5); shmctl(shmid, IPC\_RMID, 0); sampath@localhost ipc]\$cc shared mem.c [sampath@localhost ipc]\$ ./a.out Shared Memory ID=65537Child pointer 3086680064 Child value=1 Shared Memory ID=65537Parent pointer 3086680064 Parent value=1 Parent value=42 Child value=42

# Viva questions

#### **<u>1.define shared memory</u>**

2. what are file locking functions. 3. what are shared memory system calls.

4.define internet domain sockets

5.Difference between internet and unix domain sockets.

# Assignment:

| Sno | Task                                                                  | Date | Sign | Remark |
|-----|-----------------------------------------------------------------------|------|------|--------|
| 1   | Write a program to demonstrate communication of two different process |      |      |        |
|     | via shared memory                                                     |      |      |        |
| 2   | Write a program to demonstrate that the shared memory created will be |      |      |        |
|     | available even after the process which created is exited.             |      |      |        |

Signature of the Faculty